## Restoring Databases Through SQL

Last Modified on 10/06/2022 4:18 am EDT

Restoring Databases Through SQL

## **Procedure Steps**

- 1. Stop all FCWnx services.
- 2. Open SQL Server Management Studio and expand the Databases folder.
- 3. Right-click on the database you want to restore.
- 4. Go to Tasks > Restore, and click on Database.
- 5. Set the source to "from device" then click on the **ellipse** button.
- 6. Click the Add button and browse to the backup you would like to restore. Click OK twice.
- 7. The **select the backup sets to restore** box should now be populated with the backup you selected. Check the box next to it.
- 8. In the left-hand pane, click on Options.
- 9. Check the box next to **Overwrite existing database (with REPLACE)**.
- For both the DAT and the log entry, click on the ellipse button and browse to C:\Program Files (x86)\GE\FCWnx\Database.
- 11. Click **OK** to start the restore process.

Applies To

FCWnx

## Additional Information